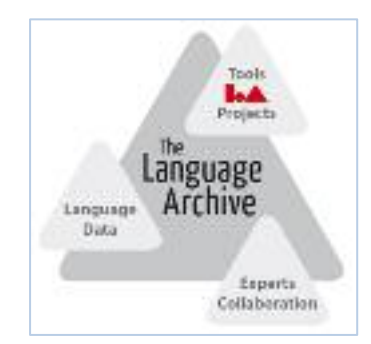

## LEXUS and ViCoS tutorial

Jacquelijn Ringersma Alexander König

The Language Archive Max Planck Institute for Psycholinguistics

DGfS-CNRS Summer School on Linguistic Typology

## Tutorial:

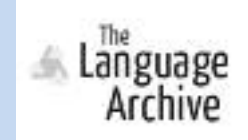

Getting into the LEXUS workspace:

After the tutorial you will be able to:

- create a lexicon structure
- define a word list view
- share your lexicon with other users

Use the A4guide for quick reference More info is at: <u>http://www.lat-mpi.eu/tools/lexus</u>

Step 1:

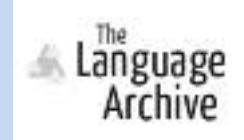

Getting into the LEXUS workspace:

LEXUS is at: <a href="http://corpus1.mpi.nl/lexusDojo">http://corpus1.mpi.nl/lexusDojo</a>

Login with: Username: ws1..30 Pw: ws1..30

DO NOT DELETE OR MODIFY THE EXISTING LEXICON IN THE WORKSPACE!

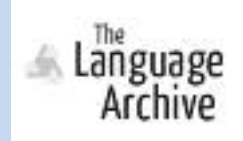

Create a new lexicon:

# Give your lexicon a Name and Description

Note that the lexicon appears in the list, but with a different icon, indicating that it is new!

## Step 3:

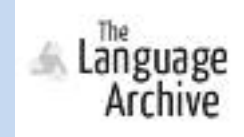

#### Create a structure for your lexicon:

Lexeme and PoS under Lexical Entry Language and WrittenForm under Form Sense number and Definition under Sense

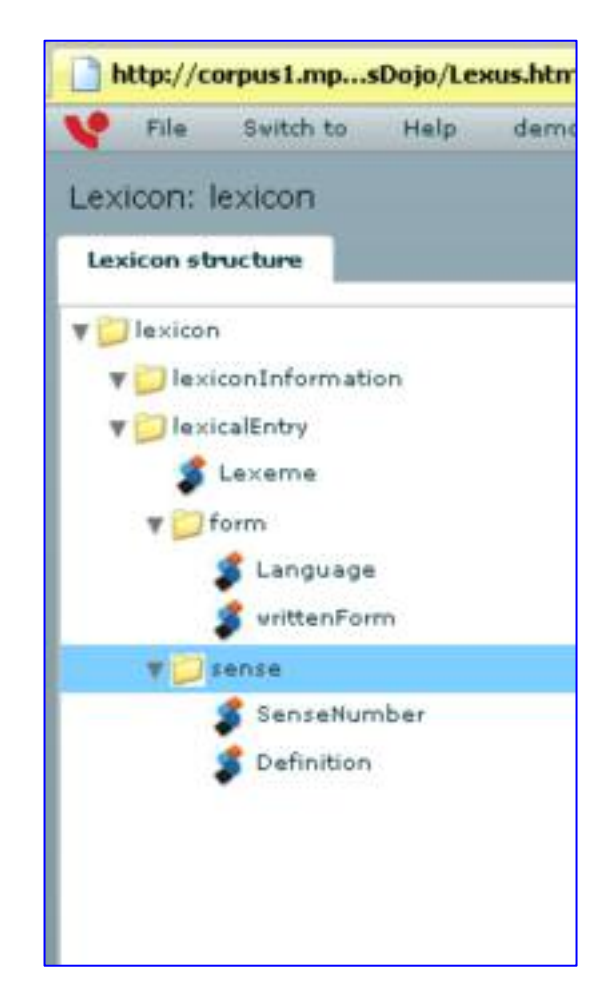

Step 4:

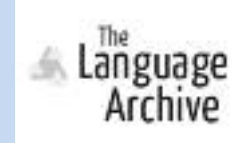

## Using ISOCat for concept naming:

Change the data category type of 'Lexeme' and 'PoS' from user defined to ISO.

| Schema elemen    | I List view Lexical antry view                                                                          |                               |
|------------------|----------------------------------------------------------------------------------------------------|-------------------------------|
| General Informa  | ition                                                                                                   |                               |
| References       | http://www.isocat.org/datcat/DC-1325                                                                    | Туря                          |
| Na-a             | lexerne                                                                                                 | O user defined                |
| Description      | Wrimal unit of language which i has a comantic interpretation and embodies a distinct cultural concept. | <ul> <li>150 12620</li> </ul> |
| Admin Infor      |                                                                                                    |                               |
| Mandatorys       |                                                                                                    |                               |
| Noticies allowed |                                                                                                    |                               |
| Value domain-    | Alter Housefy                                                                                           |                               |

## Step 5:

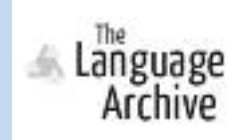

#### Define a wordlist view:

- Define the word list view such that the value for the 'lexeme' data category will appear in the word list.
- Add some formatting to the selected data category.

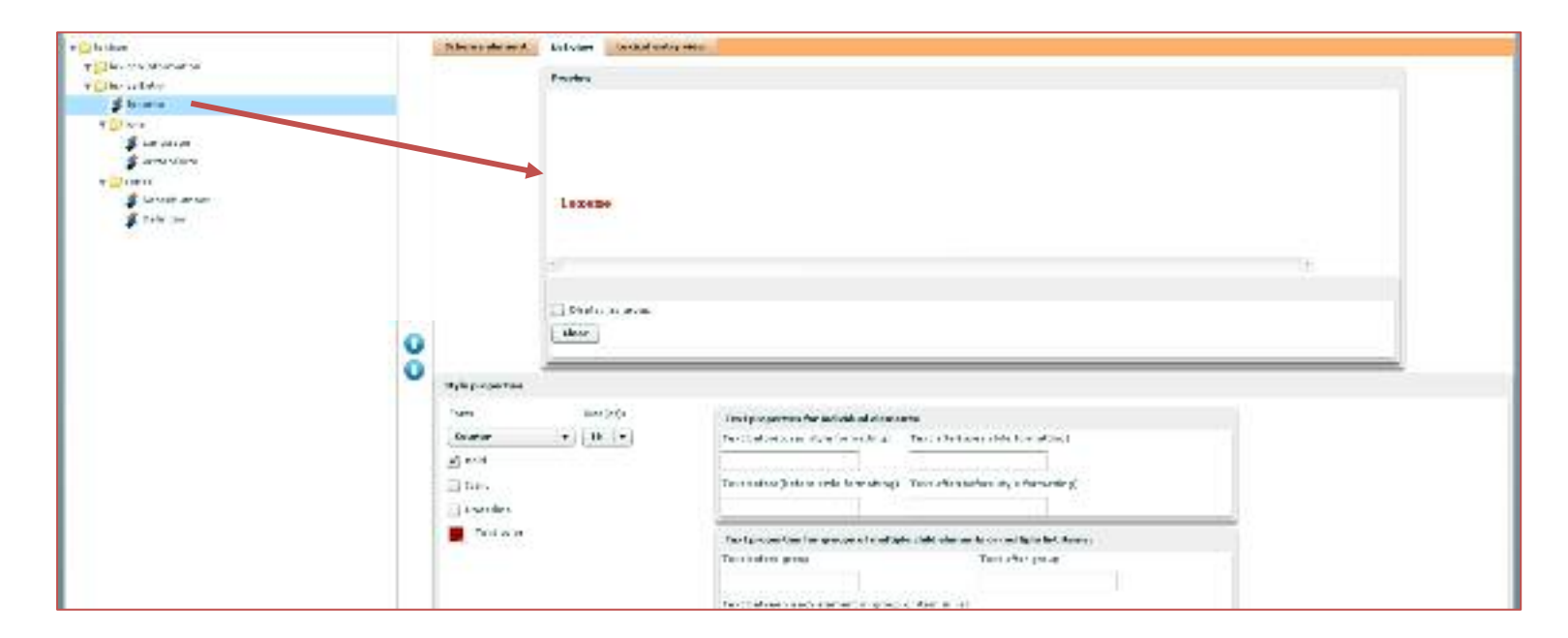

Step 6:

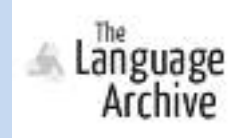

#### Enter three lexical entries:

- 1. Teacher (n) (1) a person who provides schooling for others. (English, teacher) (French, Instituteur
- Guru (n) (1) someone who is regarded as having great knowledge, wisdom and authority in a certain area (2) someone guide others in a certain area (teacher). (English. guru) (French, guru) (French, maître spirituel)
- Hinduism (n) (1) the religion of most people in India, Bangladesh, Sri Lanka, and Nepal (2) a religion characterized by a belief in reincarnation, by a belief in a supreme being of many forms and natures. (English, Hinduism) (French, Hindouisme

## Step 6:

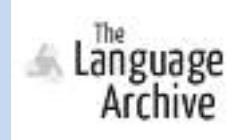

#### Enter three lexical entries:

| V file Generito Helo demo                                                                                                    |                                           |                                            |               |
|----------------------------------------------------------------------------------------------------|-------------------------------------------|--------------------------------------------|---------------|
| Lexicon lexicon                                                                                                    |                                           |                                            | Lexicon edite |
| Lesion Pilles                                                                                                    |                                           |                                            |               |
| Constal leason> + Cgraphene> +                                                                                                    | London Landon Landon Landon Landon Landon |                                            |               |
| (clive +                                                                                                    | Farm Anal Unicode NS () how (B ()         |                                            |               |
| C Teacher C                                                                                                    | . farama                                  | Tariha :                                   |               |
| The california and the california and the californi | fam                                       |                                            |               |
| T Containe<br>Containean                                                                                                    | Language                                  | Fection .                                  |               |
| evitaniom<br>v Epitere                                                                                                    | without the serve                         | factore.                                   |               |
| Cardina Para                                                                                                    | howe                                      |                                            |               |
| Different arriver                                                                                                    | Language                                  | Fand                                       |               |
|                                                                                                    | witter Form                               | le plinepp. 1                              |               |
|                                                                                                    | artar                                     |                                            |               |
|                                                                                                    | Kanathaviar                               | 1                                          |               |
|                                                                                                    | Safation                                  | a period who provides untracing for phero. |               |
|                                                                                                    | •                                         |                                            | 19.           |

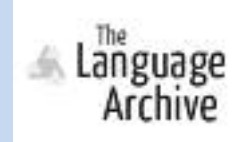

Share your lexicon:

Share your lexicon with user: wsn+1 (read only!)

ws1 shares with ws2 ws30 shares with ws1

check that you can read the shared is read only for you!

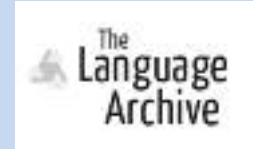

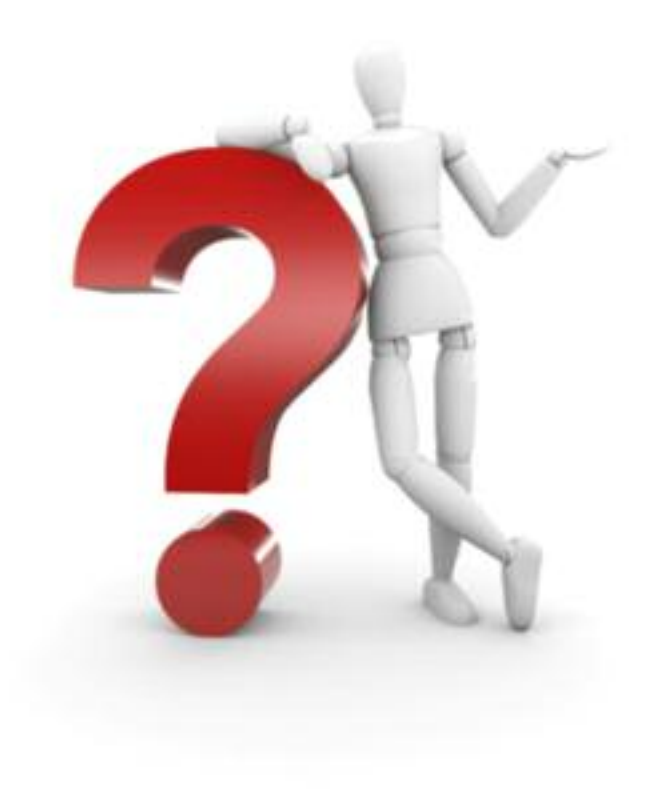